#### FRAMING CONFIGURATION – Edge Joist

Modified on: Thu, 7 Jan, 2021 at 7:45 PM

#### Framing Configuration may be found in two locations:

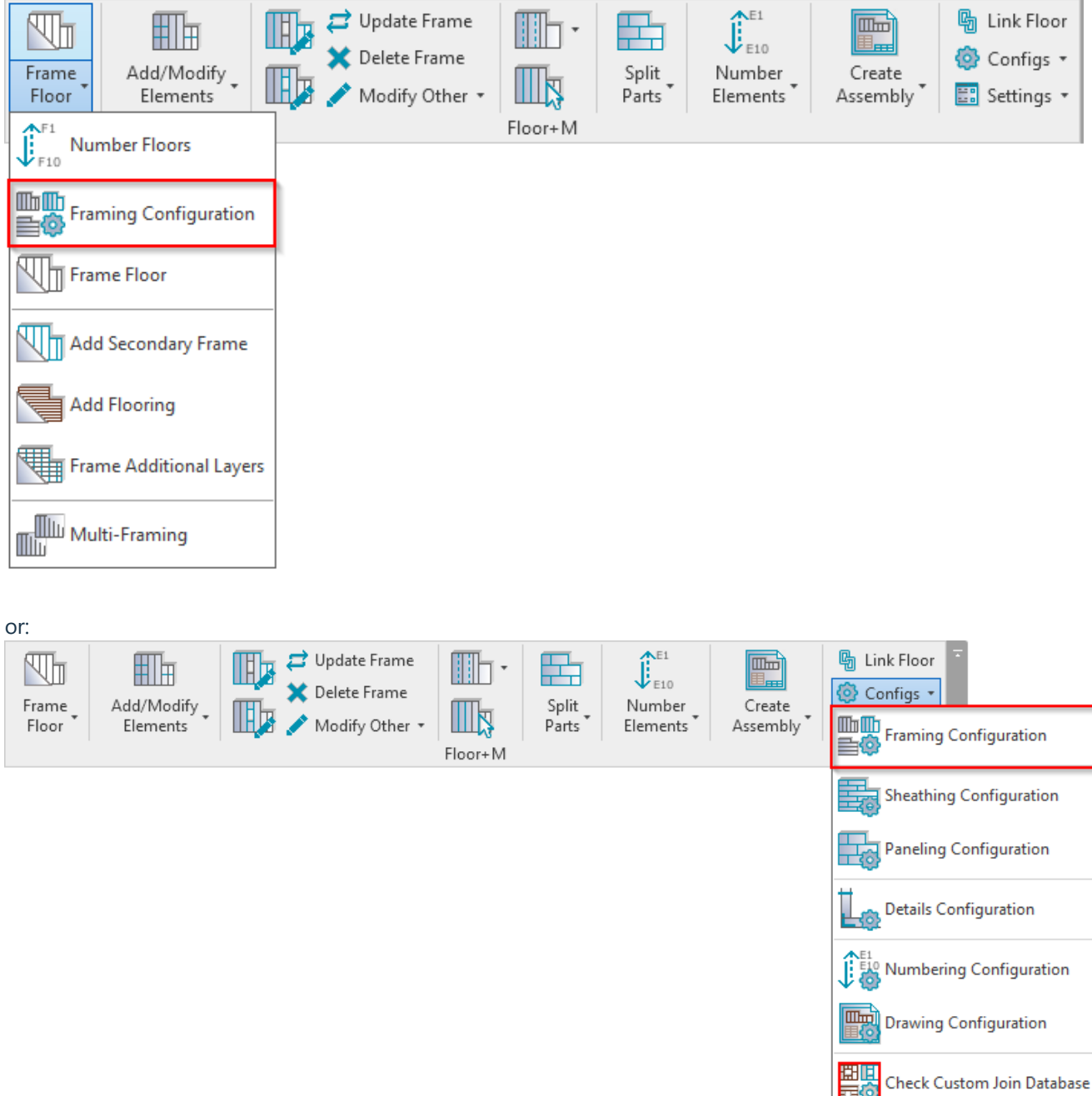

**Edge Joist** 

7/9/2021

FRAMING CONFIGURATION – Edge Joist : AGACAD

| ~                | Steeped End Rim 2 Ridge Joists                                                    | Steeped Start Rim 1 Ridge J | loists Mi                  | Middle Joist     |  |
|------------------|-----------------------------------------------------------------------------------|-----------------------------|----------------------------|------------------|--|
| Common Settings  | End Rim 2 Ridge Joists Start Rim 1 Ridge Joists                                   |                             |                            |                  |  |
| ~                | Edge Joist Top Cripple                                                            |                             |                            | ~                |  |
| Floor Framing    | Plates Connected 🗹<br>Custom Join —                                               |                             |                            |                  |  |
| Opening Framing  | Configuration<br>Predefined Layout Name: Ridge<br>Select Layout from Database Con | Save to Database Duplicate  | Rename                     | Delete           |  |
| End Connection   | New Item Remove Item N                                                            | Iove Up Move Down           |                            |                  |  |
|                  | X-Position Count Typ                                                              | e                           | Define Rotate<br>Depth 90° | e Rotate<br>180° |  |
| Edge Joist       | 1 Center v 1 🖍                                                                    | M_MF Stud-Joist : C20376-15 |                            |                  |  |
| Bridging/Nogging | Symbolic Preview                                                                  |                             |                            |                  |  |
| Secondary Joist  |                                                                                   |                             |                            |                  |  |
| Brace            |                                                                                   |                             |                            |                  |  |
| Joist Holes      | <                                                                                 |                             |                            | × >              |  |

Edge Joist - settings to insert joists for different edges/ridges.

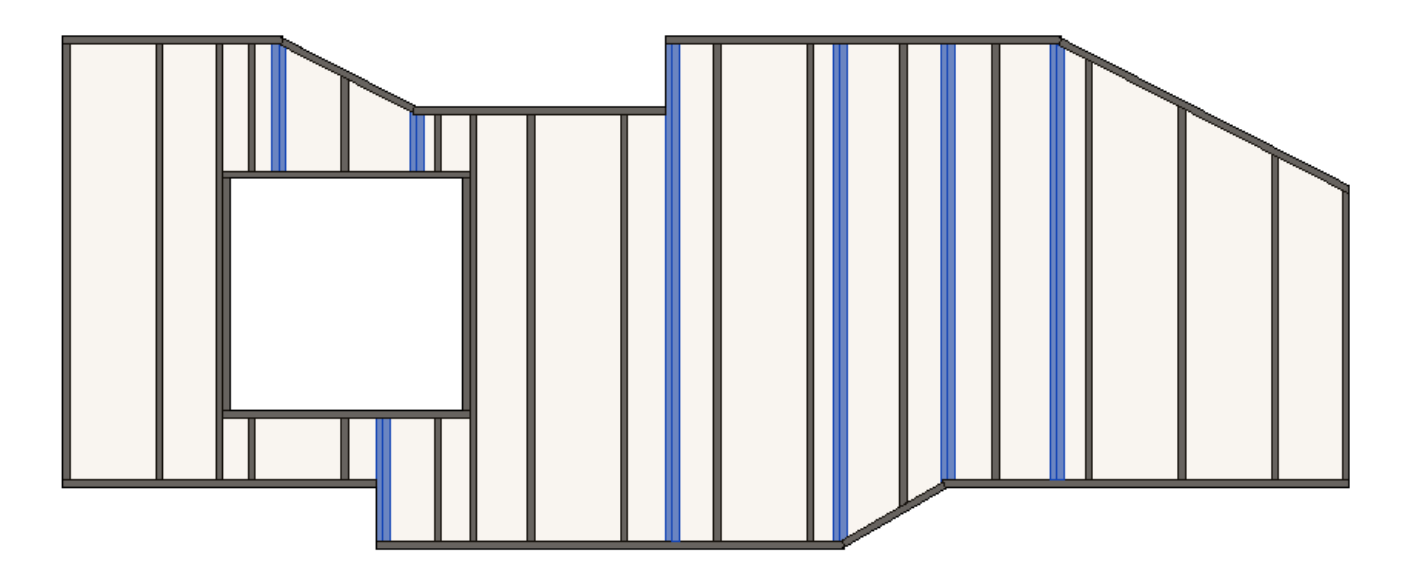

## Start/End Rim 1/2 Ridge Joists

7/9/2021

FRAMING CONFIGURATION – Edge Joist : AGACAD

| ~                | Steeped    | End Rim 2 Ric            | lge Joists       | Steepe                   | ed Start Rim 1 Ridge J | oists           | Mide          | dle Joist      |
|------------------|------------|--------------------------|------------------|--------------------------|------------------------|-----------------|---------------|----------------|
| Common Settings  |            | End Rim 2 R              | idge Joists      |                          | Start F                | Rim 1 Ridg      | e Joists      |                |
|                  | Edge Joist | Top Cripple              |                  |                          |                        |                 |               | ^              |
| Floor Framing    | Custom     | Join ————<br>uration ——— |                  |                          |                        |                 |               |                |
| Opening Framing  | Predef     | ined Layout N            | Name: <i>Rid</i> | ge Save to Da            | atabase Duplicate      | Rena            | me            | Delete         |
| End Connection   | Select     | Layout from I            | Database C       | onfiguration:<br>Move Up | Select<br>Move Down    |                 | ~             |                |
| <u>^</u>         | 2          | X-Position               | Count T          | уре                      |                        | Define<br>Depth | Rotate<br>90° | Rotate<br>180° |
| Edge Joist       | 1          | Center v                 | 1 🜩              | M_MF Stud                | -Joist : C20376-15     | ✓               |               |                |
| Bridging/Nogging | Symbo      | lic Preview –            |                  |                          |                        |                 |               |                |
| Secondary Joist  |            |                          |                  |                          |                        |                 |               |                |
| Brace            |            |                          |                  |                          |                        |                 |               |                |
| Joist Holes      | <          |                          |                  |                          |                        |                 |               |                |
|                  |            |                          |                  |                          |                        |                 |               |                |

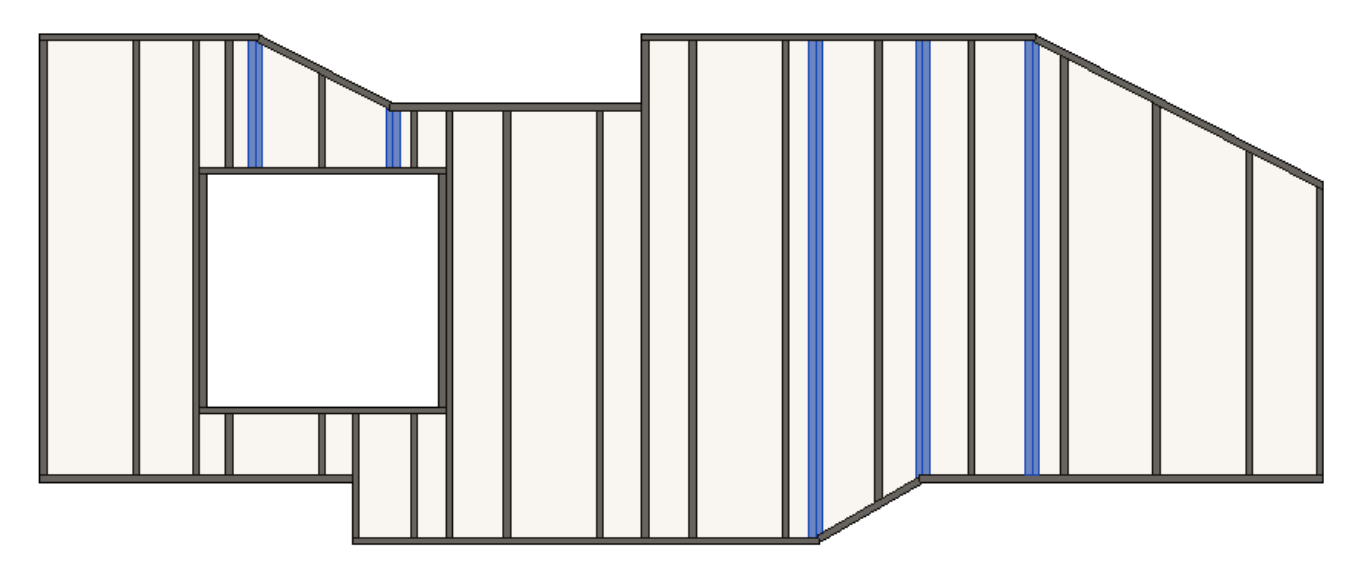

Controls ridge joists near sloped start/end rim joists and near sloped top/bottom trimmers.

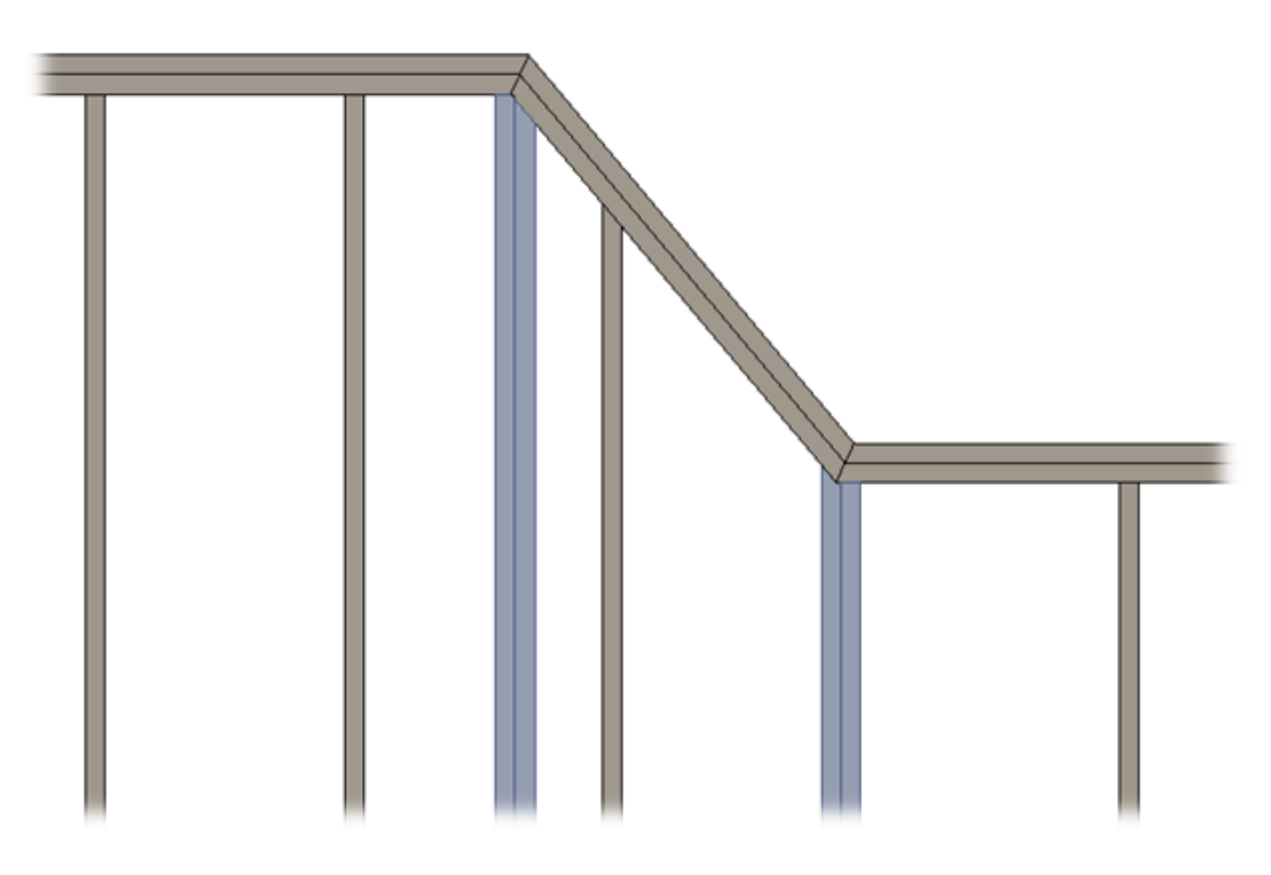

**Top/Bottom Cripple** tab – controls edge joists near opening sloped top/bottom cripples.

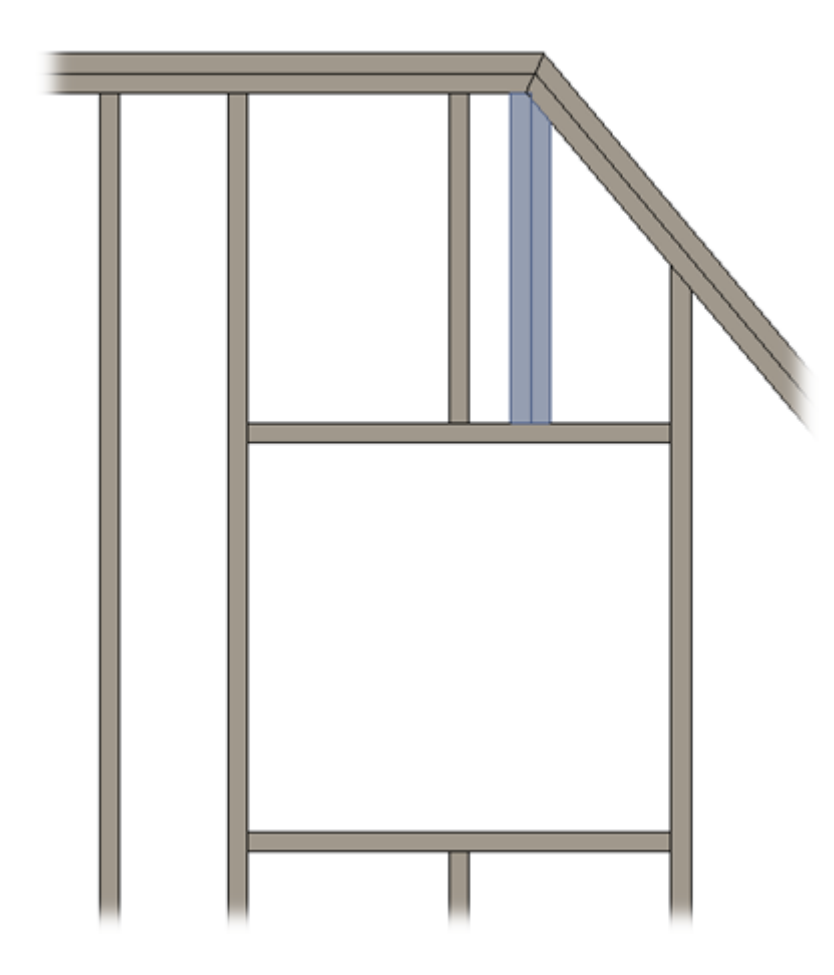

# Stepped Start/End Rim 1/2 Ridge Joists

| ~                | End Rim 2 Ridge Joists                                                          | Start Rim 1 Ric                                     | Start Rim 1 Ridge Joists |  |  |  |
|------------------|---------------------------------------------------------------------------------|-----------------------------------------------------|--------------------------|--|--|--|
| Common Settings  | Steeped End Rim 2 Ridge Joists                                                  | Steeped Start Rim 1 Ridge Joists                    | Middle Joist             |  |  |  |
| Floor Framing    | Rotate Stud to Align Web with Side of<br>Longer Ridge only for most highest rid | Frame 🗹<br>Iges in frame 🗹                          | ^                        |  |  |  |
| Opening Framing  | Select Layout from Database Config                                              | Save to Database Duplicate Rena<br>guration: Select | me Delete                |  |  |  |
| End Connection   | New Item Remove Item Mon   X-Position Count Type                                | ve Up Move Down                                     | Define Rotate f          |  |  |  |
| Edge Joist       | 1 Longer Ri ∨ 1 ↔ M                                                             | _MF Stud-Joist : C20376-15 ×                        |                          |  |  |  |
| Bridging/Nogging | - Symbolic Preview                                                              |                                                     |                          |  |  |  |
| Secondary Joist  |                                                                                 |                                                     |                          |  |  |  |
| Brace            |                                                                                 |                                                     |                          |  |  |  |
| Joist Holes      |                                                                                 | Longer Ridge   Shorter Ridg                         | e                        |  |  |  |

Controls ridge joists near stepped start/end rim 1/2 joists.

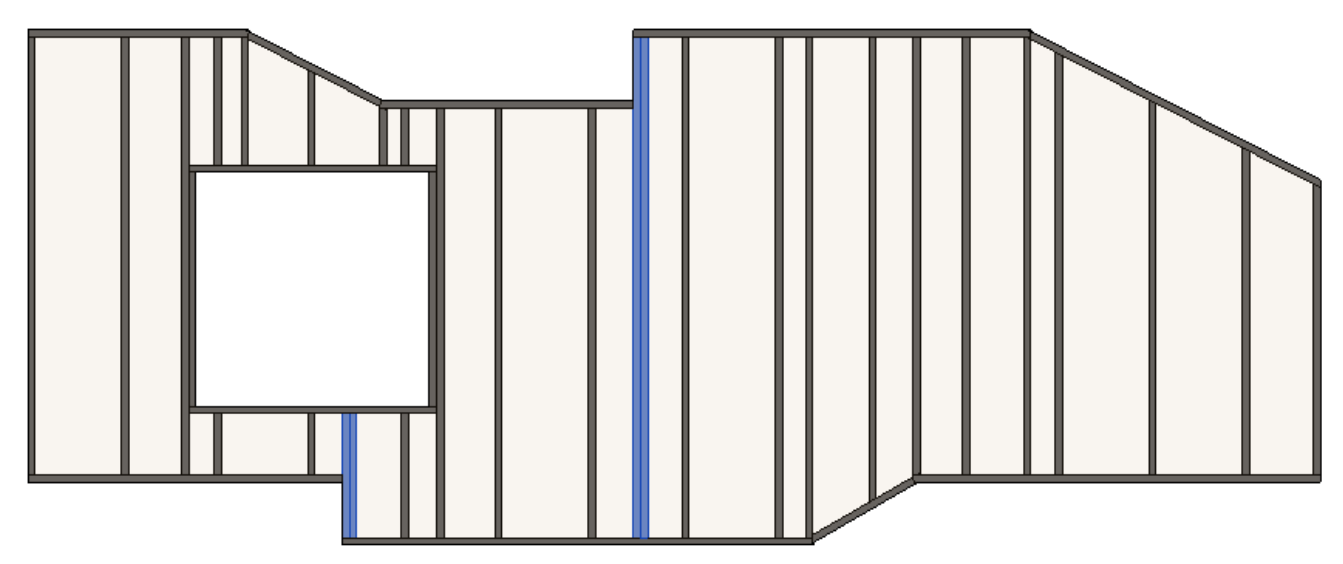

Number of Start/End Cripple Joists – controls number of ridge joists near opening stepped start/end cripples.

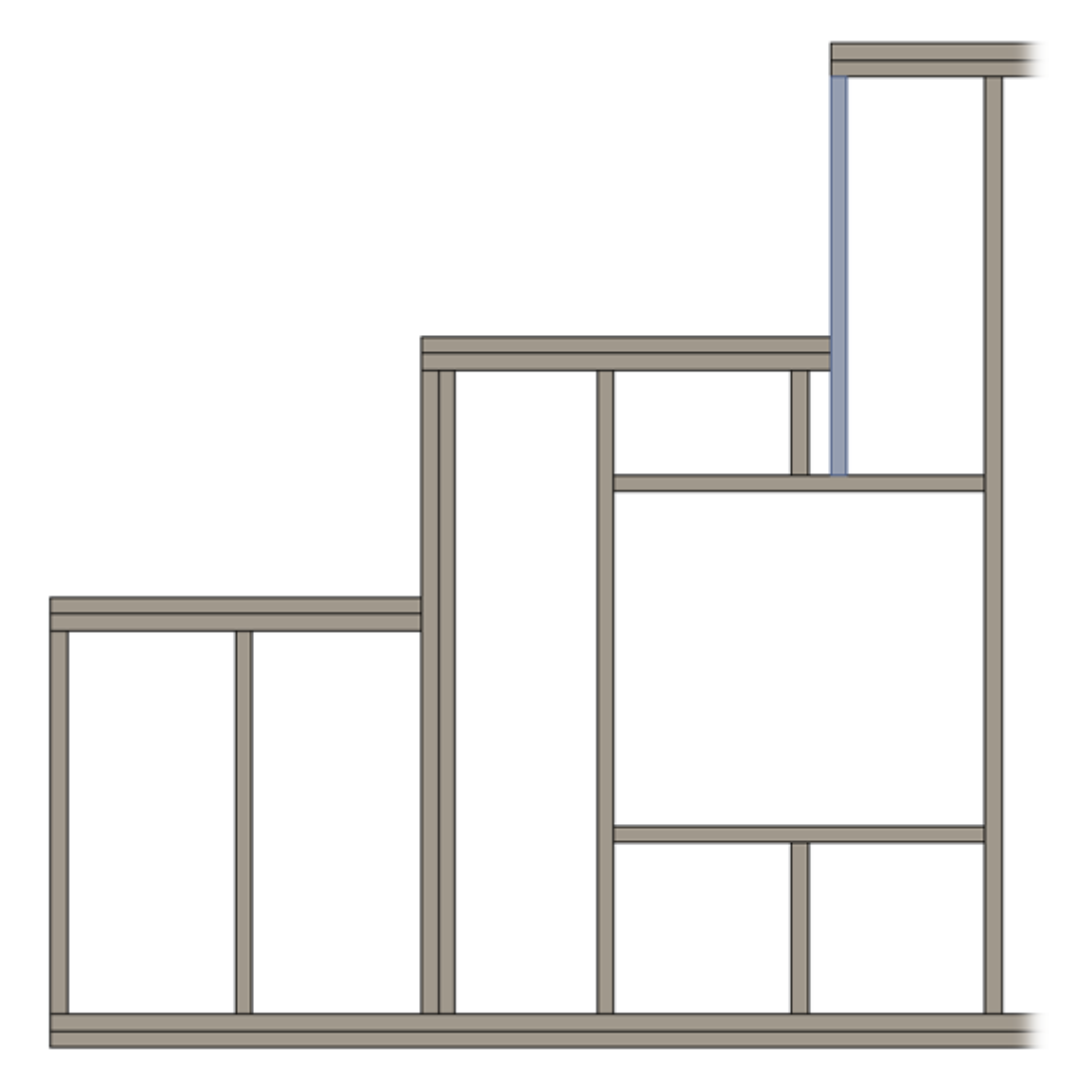

### **Custom Join**

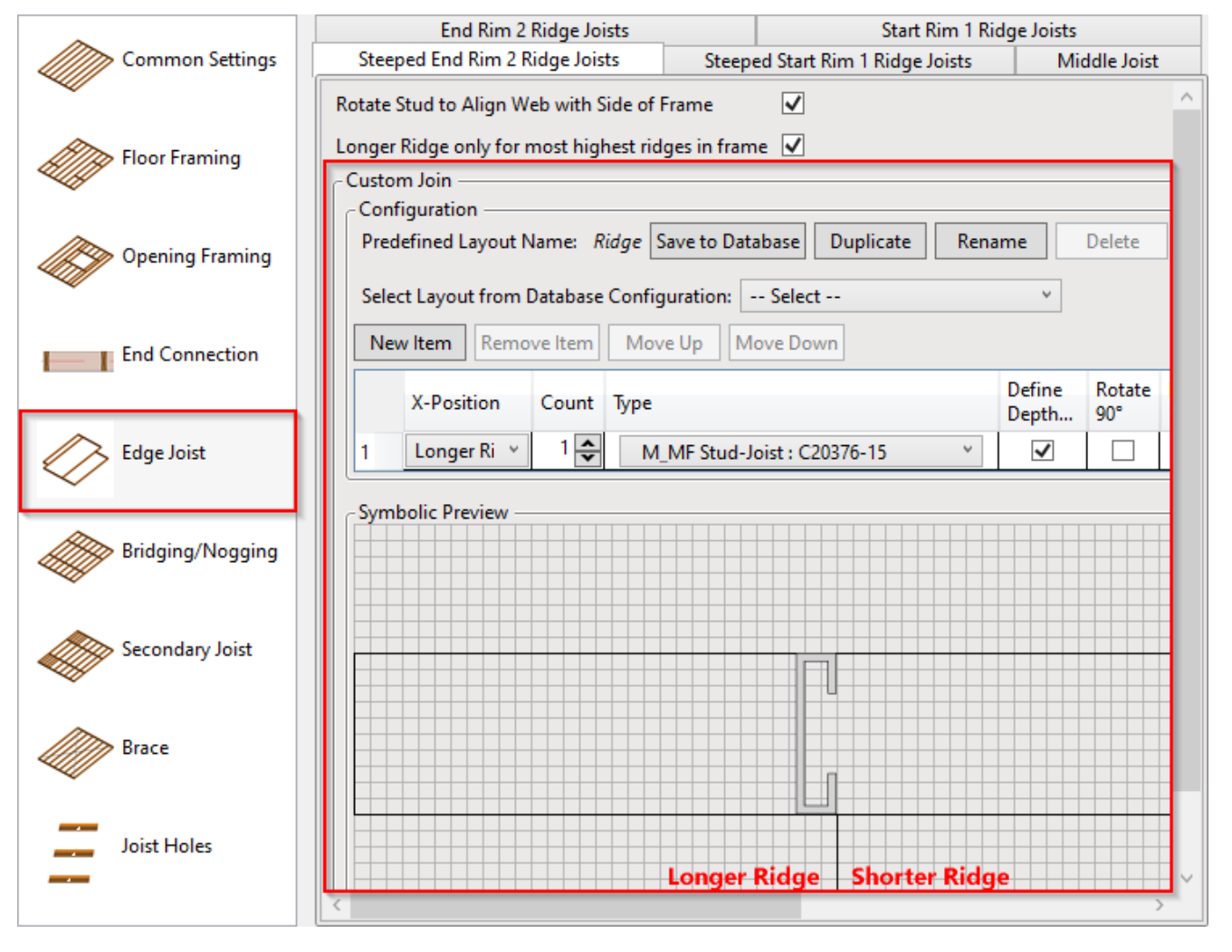

**Custom Join** – is a multi-functional dialog where user can define rules for joins including size, count, position, rotation, spacing, alignment etc. All these rules can be saved and used in other framing configurations or shared with other users. This type of dialog is used frequently in our products, so here you can find **Custom Join detailed description** >> (https://agacad.freshdesk.com/support/solutions/articles/44001990031-custom-join)